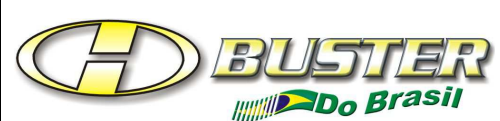

## BOLETIM INFORMATIVO PARA ASSISTÊNCIA TÉCNICA

| 1000° -                                     |                                     |                  |                |  |  |  |
|---------------------------------------------|-------------------------------------|------------------|----------------|--|--|--|
| PRO – GRE – 001                             |                                     |                  |                |  |  |  |
| GERENCIAMENTO DE REDE EXTERNA               |                                     |                  |                |  |  |  |
| Nome: ATUALIZAÇÃO DE SOFTWARE HBTV-32/42L05 |                                     | Data: 04/04/2013 | Página 1 de 3  |  |  |  |
| Elaborado: Fábio Amaral                     | Aprovado: Marco Nascimento          |                  | Revisão: 001   |  |  |  |
| Cargo: Instrutor Técnico                    | Cargo: Líder de Assistência Técnica |                  | Documento: 138 |  |  |  |

## ATUALIZAÇÃO DE SOFTWARE HBTV-32/42L05

### Aplicação:

Aos produtos HBTV-32/42L05 quando necessária correção de SOFTWARE.

**<u>Passo 1</u>**: Identificar o modelo da TELA do TV.

Pode ser identificado pela etiqueta colada na TELA ou via MENU DE SERVIÇO (MENU 8893).

Passo 2: Procurar a versão do SOFTWARE na WEB e fazer o DOWNLOAD. Veja abaixo:

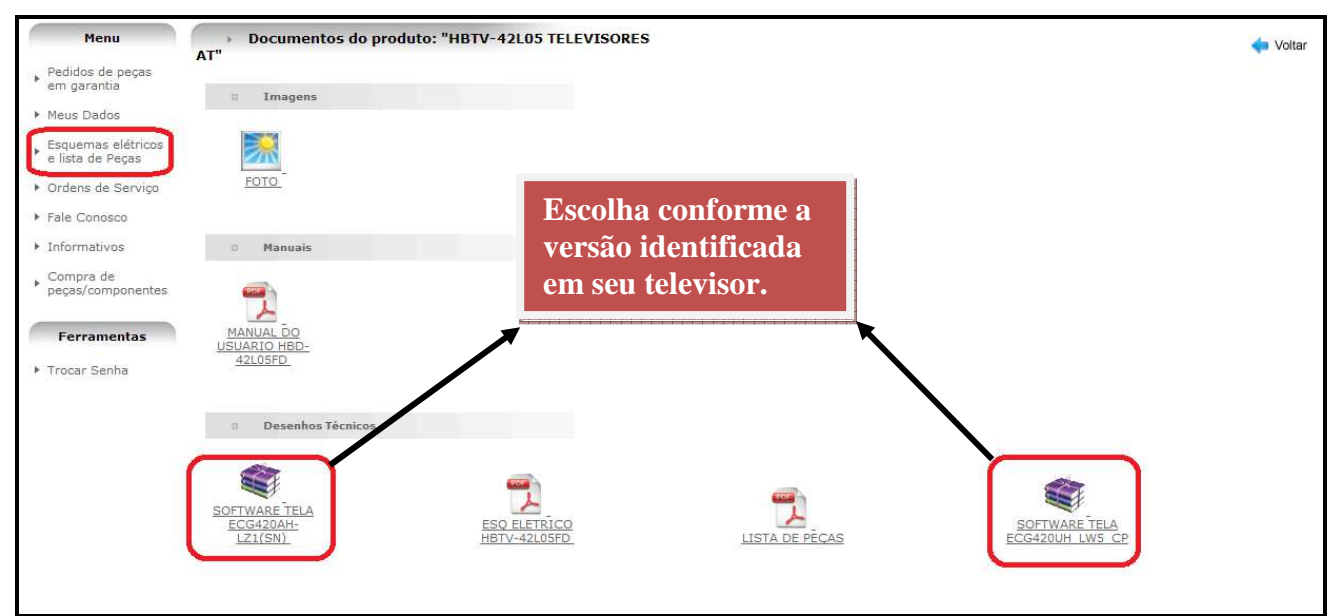

Figura 1. Página WEB.

Como o arquivo encontra-se compactado, deverá utilizar o WINRAR ou WINZIP para descompactar. Ficará assim:

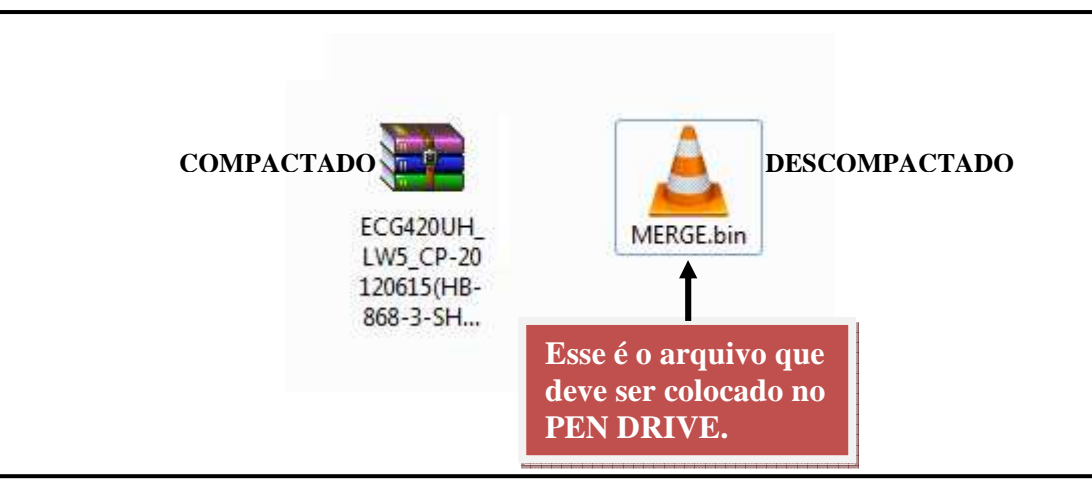

Figura 2. SOFTWARE DESCOMPACTADO.

| BUSTER<br>BUSTER                                             | BOLETIM INFORMATIVO PARA<br>ASSISTÊNCIA TÉCNICA |               |                |  |  |  |
|--------------------------------------------------------------|-------------------------------------------------|---------------|----------------|--|--|--|
| PRO – GRE – 001<br>GERENCIAMENTO DE REDE EXTERNA             |                                                 |               |                |  |  |  |
| Nome: ATUALIZAÇÃO DE SOFTWARE HBTV-32/42L05 Data: 04/04/2013 |                                                 | Página 2 de 3 |                |  |  |  |
| Elaborado: Fábio Amaral                                      | Aprovado: Marco Nascimento                      |               | Revisão: 001   |  |  |  |
| Cargo: Instrutor Técnico                                     | Cargo: Líder de Assistência Técnica             |               | Documento: 138 |  |  |  |

1

#### **<u>Passo 3</u>**: Ligue o televisor e siga as informações conforme as figuras abaixo:

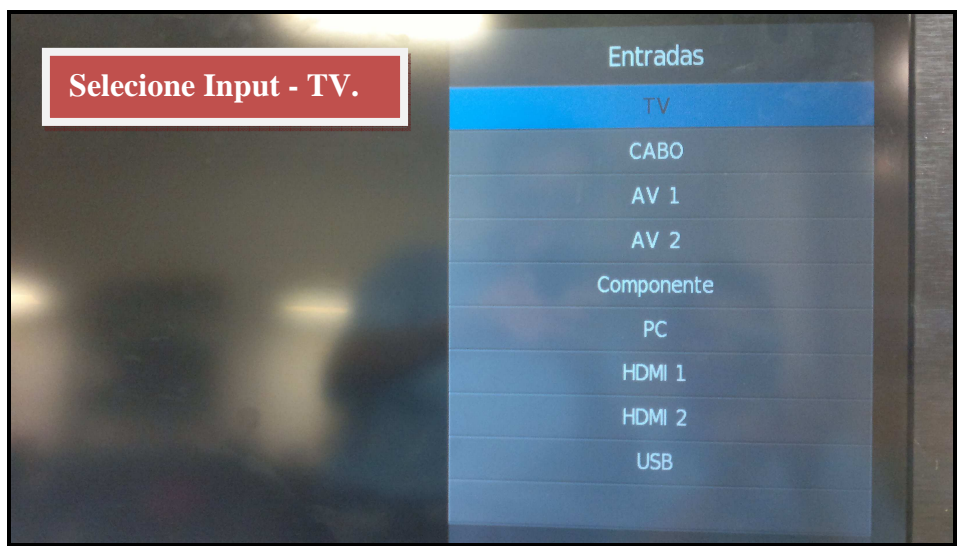

Figura 3. Input TV.

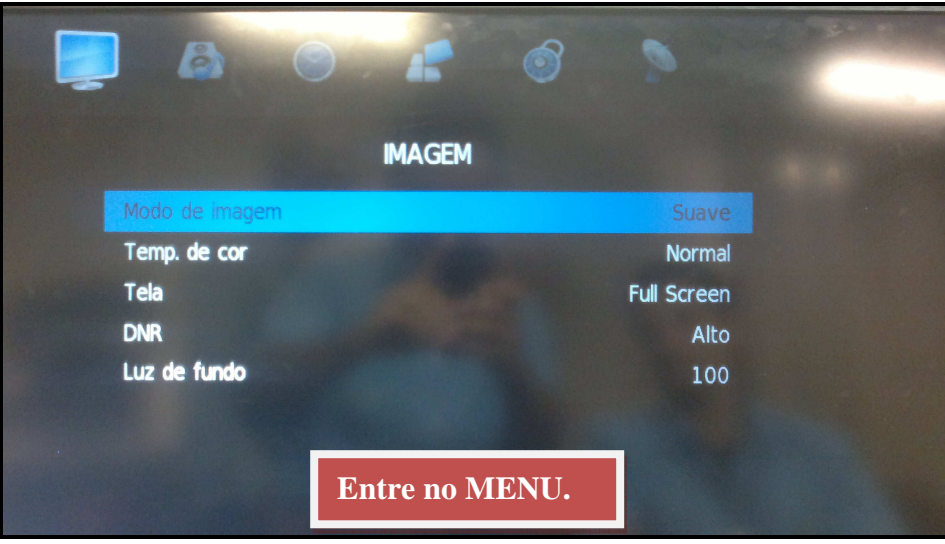

Figura 4. Menu do usuário.

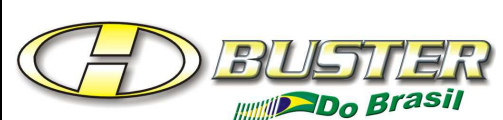

# BOLETIM INFORMATIVO PARA ASSISTÊNCIA TÉCNICA

| PRO – GRE – 001                                    |                                     |                  |                |  |  |  |
|----------------------------------------------------|-------------------------------------|------------------|----------------|--|--|--|
| GERENCIAMENTO DE REDE EXTERNA                      |                                     |                  |                |  |  |  |
| <b>Nome:</b> ATUALIZAÇÃO DE SOFTWARE HBTV-32/42L05 |                                     | Data: 04/04/2013 | Página 3 de 3  |  |  |  |
| Elaborado: Fábio Amaral                            | Aprovado: Marco Nascimento          |                  | Revisão: 001   |  |  |  |
| Cargo: Instrutor Técnico                           | Cargo: Líder de Assistência Técnica |                  | Documento: 138 |  |  |  |

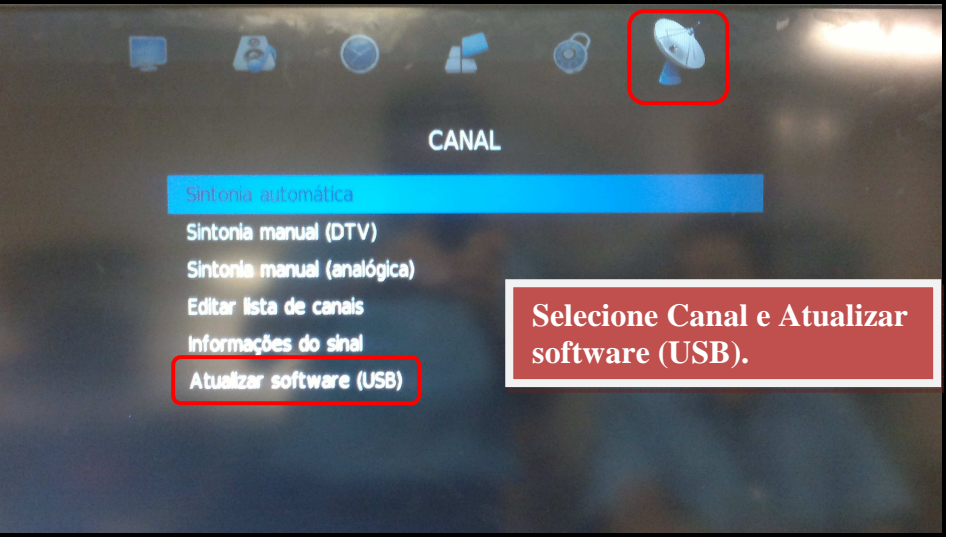

Figura 5. Selecione a opção CANAL.

Apenas aguarde o processo.

Se o PEN DRIVE não estiver conectado ao televisor aparecerá a seguinte mensagem:

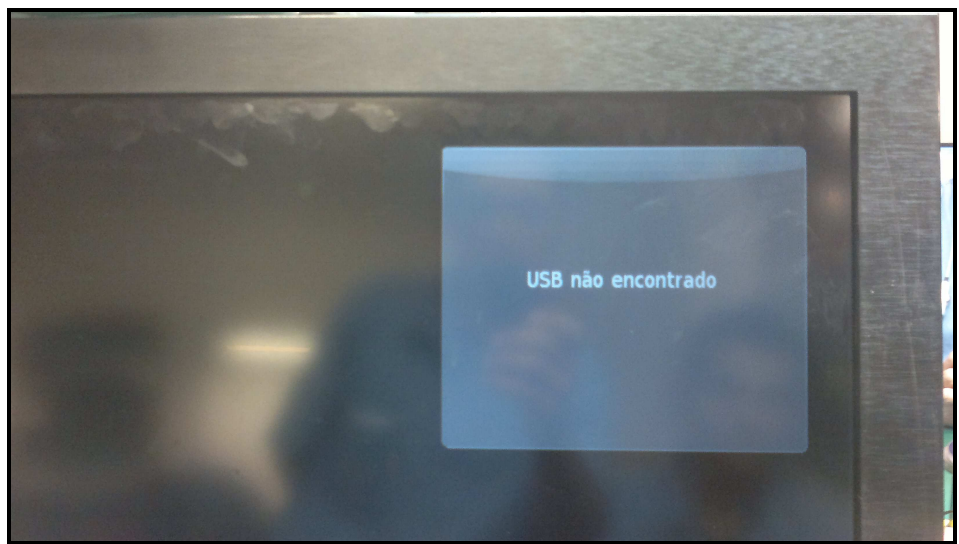

Figura 6. Sem dispositivo de USB.

OBS.: Esse Informativo pode ser seguido como modelo para atualização dos televisores HBTV-32/42L07.